## Pentru crearea unui cont de student

Se intra pe <a href="https://websinu.utcluj.ro/">https://websinu.utcluj.ro/</a>

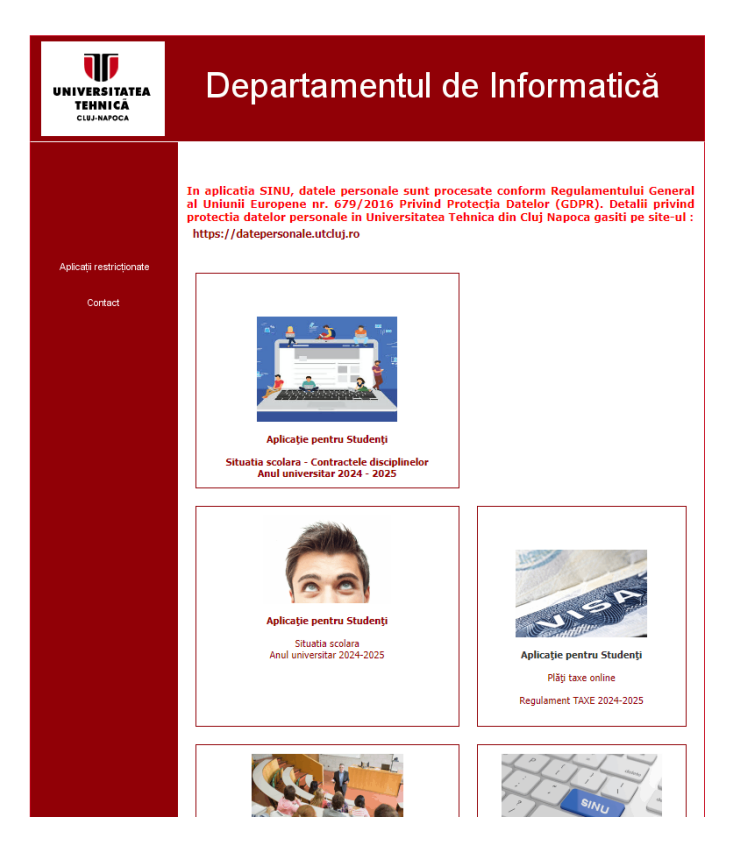

## Se acceseaza modulul Contul meu (My account):

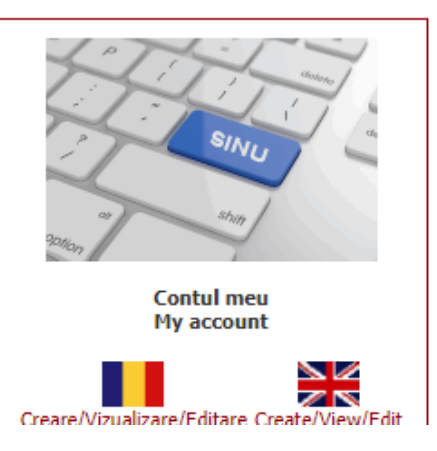

## Se apasa butonul Creare/Vizulaizare/Editare

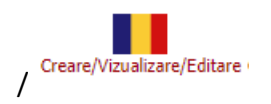

## Si se deschide fereastra - Creare cont Utilzator nou

| UNIVERSITATEA<br>TEHNICÂ<br>CUJ-NAPOCA<br>Departamentul de Informatică |                                                                                                    |
|------------------------------------------------------------------------|----------------------------------------------------------------------------------------------------|
| Home                                                                   | Creare cont utilizator nou                                                                                                    |
|                                                                        | Editare cont utilizator existent<br>Numele de utilizator si parola ce trebuie introduse mai jos sunt cele<br>oferite de Departamentul de Informatica.<br>Daca nu aveti inca un cont si parola va rugam sa accesati<br>link-ul "Creare cont utilizator nou" de mai sus. |
|                                                                        | Utilizator:<br>Parola:<br>Intra                                                                                                    |
|                                                                        | Descarca documentatia Ai uitat parola?                                                                                                    |

© Copyright 2022, Serviciul de Informatica, Universitatea Tehnica din Cluj-Napoca

In pasul I se introduce CNP-ul.

| UNIVERSITATEA<br>TEHNICĂ<br>CUJ-NAPOCA<br>Departamentul de Informat<br>Aplicatia Contul meu | tică                                                             |
|---------------------------------------------------------------------------------------------|------------------------------------------------------------------|
| Pa                                                                                          | asul 1. Introduceti codul numeric personal Cod numeric personal: |
|                                                                                             | Înapoi Continuă                                                  |

© Copyright 2022, Serviciul de Informatica, Universitatea Tehnica din Cluj-Napoca

Dupa introducrea CNP-ului in pasii urmatori vi se cere sa se stabileasca un username si o parola.

Dupa ce ati deschis contul, sincronizarea cu baza de date se face la 30 minute.

Dupa stabilirea usernamelui si al parolei puteti accesa modulele destinate studentilor ( Contractele disciplinelor, Situatia scolara, Plati taxe online).